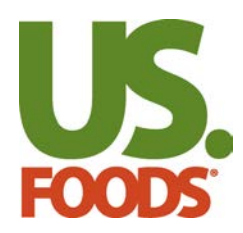

Auto-Pay gives you the comfort of knowing that your payments to US Foods will always be made on time. We will automatically pull from your bank account on your invoice due dates.

### Sections

- 1. Set up Auto-Pay
- 2. View current Auto-Pay
- 3. Cancel Auto-Pay

### Set Up Auto-Pay

Setting up Auto-Pay is easy:

**A.** Hover your cursor over **My Business** at the top of the page.

B. Click on Invoices & Payments.

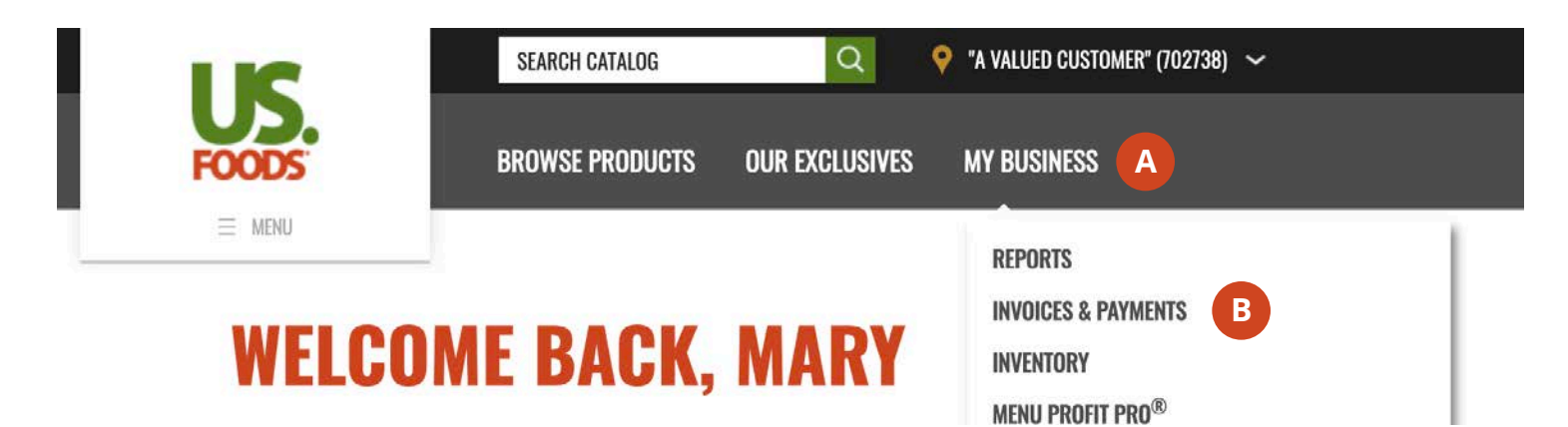

If you do not see Payments as an option under My Business and you would like to make payments online from your bank account, contact your US Foods representative to request access.

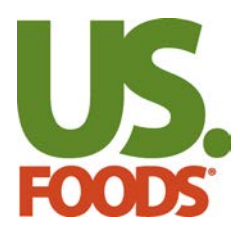

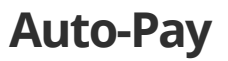

C. Under the Manage Auto-Pay section, click Get Details.

| Manage Autopay                                                            |
|---------------------------------------------------------------------------|
| Manage your payments to automatically be deducted from your bank account. |
| Get Details 🔘 C                                                           |
|                                                                           |

**D.** If you don't have an email address on file you will need to provide us with one before you can make payments online. Once you save your email you will move to the **Manage Auto-Pay** page.

| Below are the organization name, first and last r<br>nformation has changed, please update the cha | name, and email address on file for your account. If your contact<br>anges and click SAVE. | Call Customer Service<br>1-800-336-3313                                 |
|----------------------------------------------------------------------------------------------------|--------------------------------------------------------------------------------------------|-------------------------------------------------------------------------|
| f you have questions concerning how US Foods<br>Privacy Policy.                                    | protects your personal information, please take time to review our                         | Website Technical Support<br>1-877-583-9659<br>Mon - Fri: 9AM - 5PM CST |
| our Contact Information                                                                            |                                                                                            |                                                                         |
| Organization Name                                                                                  |                                                                                            | Share Feedback                                                          |
| A Valued Customer                                                                                  |                                                                                            |                                                                         |
| First Manua                                                                                        | a Loop Money                                                                               |                                                                         |
|                                                                                                    |                                                                                            | 1                                                                       |
| Mary                                                                                               | Smith                                                                                      |                                                                         |
| Email Address 🥹                                                                                    |                                                                                            |                                                                         |
| New Email                                                                                          | * Confirm Email                                                                            | -                                                                       |
|                                                                                                    |                                                                                            |                                                                         |
|                                                                                                    |                                                                                            |                                                                         |
| Notify me of changes to My Info                                                                    |                                                                                            |                                                                         |

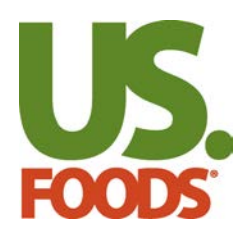

**E.** If you do not see a customer location on Manage Auto-Pay, you may have already set up Auto-Pay for that customer location. Click on **View Current Auto-Pay** to check. If you are still unable to find your customer location, call technical support at 1-800-214-6262.

**F.** To set up Auto-Pay for a customer location, check the box to the left of that customer location. You can select multiple cutomer locations at a time.

#### G. Click Next.

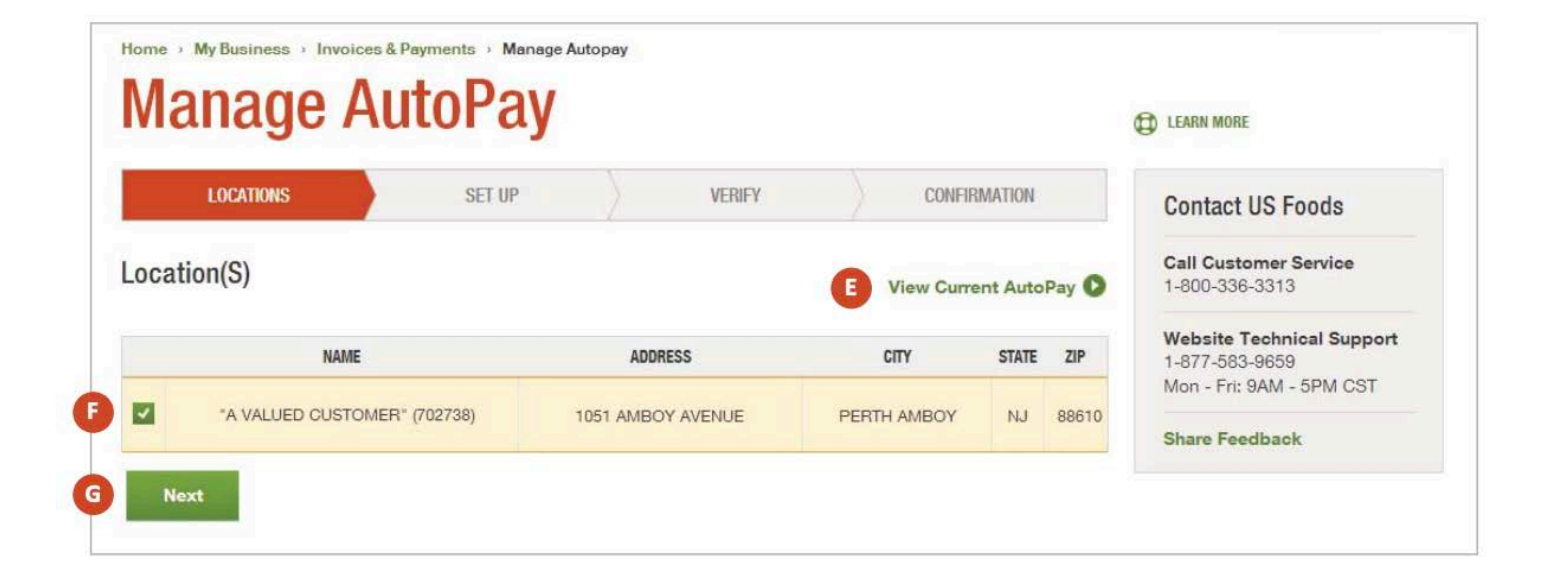

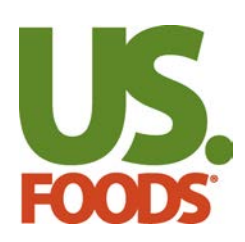

**H.** Enter your bank and checking account information.

#### -Start with your **routing number**

-Your bank's name may load automatically if it is already on file. If your bank name does not automatically display, you will need to enter the name of your bank.

### -Enter your **checking account number**.

-Confirm your checking account number.

I. Select the first invoice date you want Auto-Pay to take effect.

J. Select whether or not you want to receive email notifications for payments made by the Auto-Pay. Email notifications will be sent to the email address on file for your account.

### K. Click Next.

|                                   | UP VERIFY         | CONFIE      | RMATION   | Contact US Foods                            |
|-----------------------------------|-------------------|-------------|-----------|---------------------------------------------|
| .ocation(S)                       |                   |             |           | Call Customer Service                       |
| NAME                              | ADDRESS           | CITY        | STATE ZIP | Website Technical Support<br>1-877-583-9659 |
| *A VALUED CUSTOMER* (702738)      | 1051 AMBOY AVENUE | PERTH AMBOY | NJ 88610  | Mon - Fri: 9AM - 5PM CST                    |
|                                   |                   |             |           | Share Feedback                              |
|                                   |                   |             |           |                                             |
| Shaabiaa Aasaaa Muushaa           | 0                 |             |           |                                             |
| •                                 | 0                 |             |           |                                             |
| Confirm Checking Account Number   |                   |             |           |                                             |
|                                   |                   |             |           |                                             |
| ay all invoices dated on or after |                   |             |           |                                             |
| 07/08/2014                        |                   |             |           |                                             |
|                                   |                   |             |           |                                             |

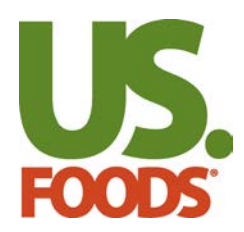

L. Take a moment to review your payment information.

M. Review and agree to our ACH/Direct Debit Terms and Conditions.

#### N. Click Submit.

| Bank Name                                                                                                    |      |
|----------------------------------------------------------------------------------------------------|------|
| Checking Account Number *4567                                                                                                    |      |
| ay all Invoices dated on or after 07/08/2014                                                                                                    |      |
| Payments will be made on the Due Date                                                                                                    |      |
| nail notifications will be sent to                                                                                                    |      |
|                                                                                                    | -    |
| CH/Direct Debit                                                                                                    |      |
| eneral Authorization:                                                                                                    |      |
| CH/Direct Debit<br>aneral Authorization:<br>bu (i) understand and acknowledge that the bank account(s) and related bank account(s) information provided for<br>is website (the "On File Bank Account") to be used for payment of all legitimate amounts billed to the customer by<br>3 Foods, Inc. is required to be kept on file at the US Foods, Inc. facility or the facility of one of its agents and that<br>ich transaction is subject to authorization from the applicable bank and (ii) hereby authorize and direct US Foods,<br>c. or its designated representative to debit the On File Bank Account for payment (pursuant to payment instruction | ns + |
| CH/Direct Debit<br>eneral Authorization:<br>bu (i) understand and acknowledge that the bank account(s) and related bank account(s) information provided for<br>is website (the "On File Bank Account") to be used for payment of all legitimate amounts billed to the customer by<br>S Foods, Inc. is required to be kept on file at the US Foods, Inc. facility or the facility of one of its agents and that<br>ach transaction is subject to authorization from the applicable bank and (ii) hereby authorize and direct US Foods,<br>c. or its designated representative to debit the On File Bank Account for payment (pursuant to payment instruction | ns + |

Congratulations! You have successfully set up your customer location for Auto-Pay.

**O.** Make sure to review your open invoices and make sure that you don't have any open balances due from before your Auto-Pay start date.

**P.** If you have another customer location you would like to set up Auto-Pay for, click **Manage Auto-Pay** to start the process over again.

|                 | Bank Name            |            |              |  |  |
|-----------------|----------------------|------------|--------------|--|--|
|                 |                      |            |              |  |  |
| Checkin         | ng Account Number    | *4567      |              |  |  |
| Pay all Invoice | es dated on or after | 07/08/2014 |              |  |  |
| Payments v      | will be made on the  | Due Date   |              |  |  |
| Email notificat | ions will be sent to |            | @usfoods.com |  |  |

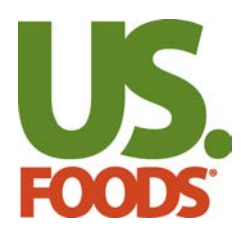

### **View Current Auto-Pay**

- A. Hover your cursor over My Business at the top of any page.
- B. Click on Invoices & Payments.

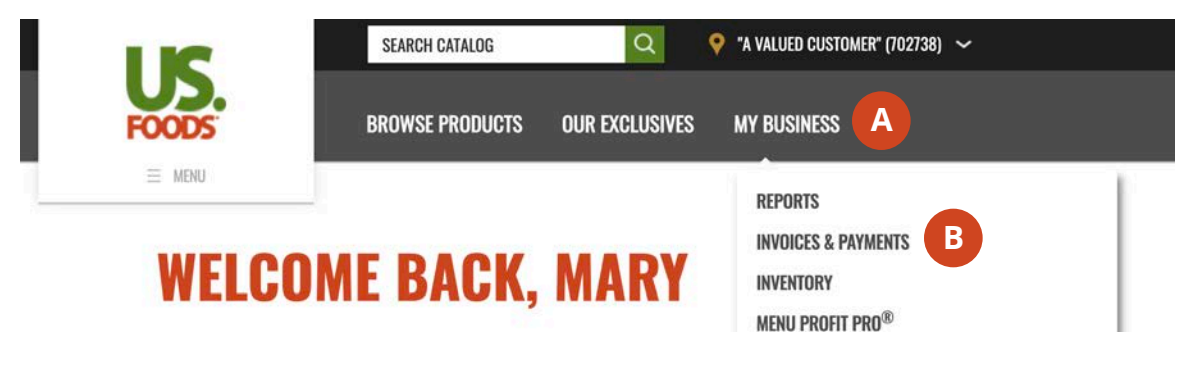

C. Under the Manage Auto-Pay section, click Get Details.

| r payments to automatically be deducted |
|-----------------------------------------|
|                                         |
| -                                       |

**D.** If you have any customer locations attached to your user account not registered for Auto-Pay, you will see a list of them on the **Manage Auto-Pay** page. Click **View Current Auto-Pay** to view your customer locations already set up on Auto-Pay.

| 5         | ator u      | y                 |                        |         |       | LEARN MORE                                  |  |
|-----------|-------------|-------------------|------------------------|---------|-------|---------------------------------------------|--|
| LOCATIONS | SET UP      | VERIFY            | CONFIF                 | RMATION |       | Contact US Foods                            |  |
| cation(S) |             |                   | D View Current AutoPay |         | Pay O | Call Customer Service<br>1-800-336-3313     |  |
| NAME      |             | ADDRESS           | CITY                   | STATE   | ZIP   | Website Technical Support<br>1-877-583-9659 |  |
|           | B* (702738) | 1051 AMBOY AVENUE | PERTH AMBOY            | NJ      | 88610 | Mon - Fri: 9AM - 5PM CS1                    |  |

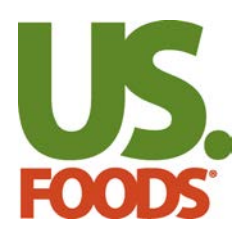

**E.** If all of your customer locations are set up on Auto-Pay, you will automatically land on the **Manage Auto-Pay Details**. Click on the **Customer Location** you want to view.

F. Your selected customer location's Auto-Pay Details will display at the bottom of the page.

|                                                                                            |                   |              |       |       | Contact US Foods                                                        |
|--------------------------------------------------------------------------------------------|-------------------|--------------|-------|-------|-------------------------------------------------------------------------|
| stop AutoPay, call 1-800-214-6262                                                          |                   |              |       |       | Call Customer Service<br>1-800-336-3313                                 |
| NAME                                                                                       | ADDRESS           | CITY         | STATE | ZIP   |                                                                         |
| "A VALUED CUSTOMER" (702738)                                                               | 1051 AMBOY AVENUE | PERTH AMBOY  | NJ    | 88610 | Website Technical Support<br>1-877-583-9659<br>Mon - Fri: 9AM - 5PM CST |
| "A VALUED CUSTOMER" (702738)                                                               | 46 WEST 9TH ST    | PHILADELPHIA | PA    | 80634 | Share Feedback                                                          |
| "A VALUED CUSTOMER" (702738)                                                               | 20 SPRING ST      | GREELEY      | PA    | 19104 |                                                                         |
| Bank Name<br>Checking Account Number **4567<br>ay all Invoices dated on or after 10/18/201 | 13                |              |       |       |                                                                         |

### **Cancel Auto-Pay**

You cannot cancel Auto-Pay through US Foods online. To cancel Auto-Pay for a customer location, call technical support at **1-800-214-6262**.